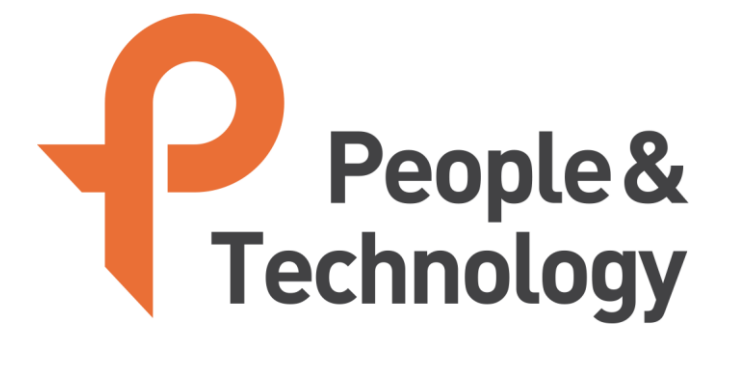

### FCC ID:2AS6EIP-BS-US IP-BS-US Setting Manual

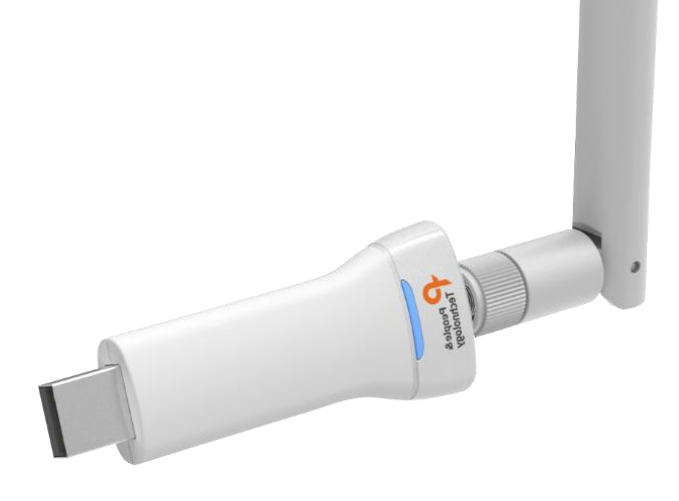

Copyright © 2018 People & Technology Co., Ltd. All Rights Reserved

### Contents

| 1. Introduction              | 3  |
|------------------------------|----|
| 2. IP-BS-US                  | 4  |
| 3. Hardware Specification    | 5  |
| 4. Scanner Install Location  | 6  |
| 5. Scanner Installation      | 7  |
| 6. How to set up the scanner | 8  |
| 7. FAQ                       | 15 |
| 8. Special Note              | 16 |

## Introduction

#### " Purpose

This document provides basic guidelines for customers who use products designed by People & Technology.

#### " Range

The scope of this document is to provide software descriptions and general instructions from IP-BS-US.

#### " Object

This document is intended for customers using People & Technology's IP-BS - US.

#### " Question

Please contact http://www.pntbiz.co.kr for technical support and documentation errors.

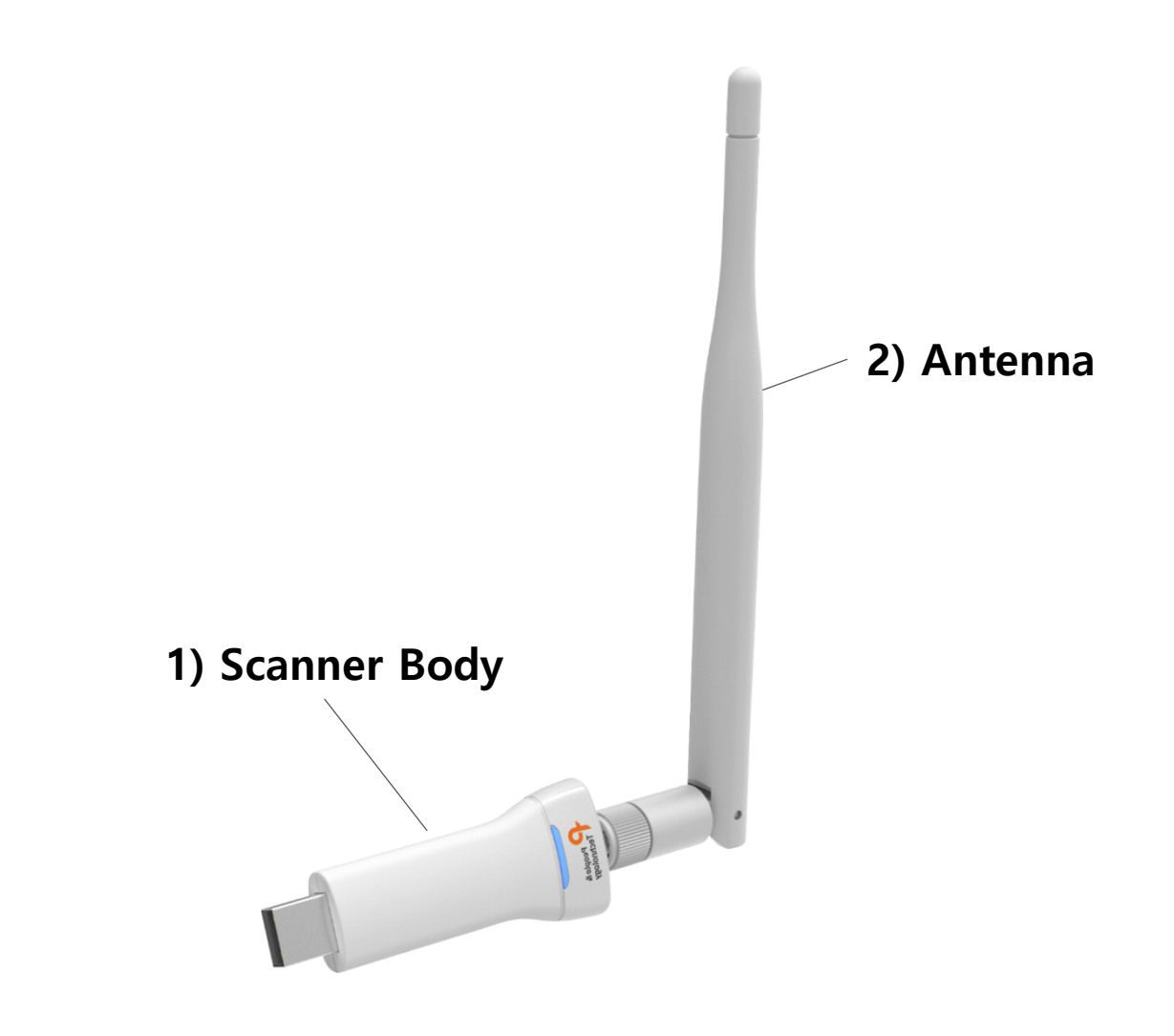

#### **"** Component Description

- 1) IP-BS-US Scanner Body
- 2) Antenna

\* If the component is missing or damaged, contact your place of purchase. Please keep the boxes and packaging materials in case of return.

## **Hardware Specification**

| Features | Description                                  |
|----------|----------------------------------------------|
| CPU      | TI CC3200<br>ARM® Cortex® -M4 Core at 80 MHz |
| Memory   | RAM (Up to 256KB)                            |
| Storage  | External S-Flash                             |
| Network  | 802.11 b/g/n                                 |
| BLE      | Scanner + Peripheral (nRF52832 x 2)          |
| Antenna  | BLE x2 / Wi-Fi x1                            |
| Power    | USB Port (With USB to UART)                  |

### **Scanner Install Location**

This scanner can be connected to the network anywhere within the range of the wireless network. However, the operating distance of the scanner, the range of wireless connections, may vary significantly depending on the physical arrangement of the scanner. For example, the thickness and number of walls that a wireless signal passes through can limit the scope of the scanner.

- It is recommended to be near the WiFi router.
- Stay away from potentially interfering devices.
- Stay away from solid metal doors or metal surfaces.
- Glass, insulated walls, tanks, mirrors, bricks, and concrete can affect radio signals.

## **Scanner Installation**

#### **"**Scanner Installation

- 1. Connect the scanner to the USB DC adapter.
- 2. Check the LEDs on the scanner.

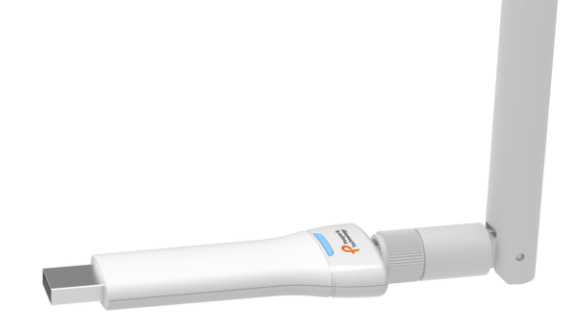

#### " LED Scenario

- 1. Powered On
- 2. WiFi (AP) Connected
- 3. BT Signal Received
- 4. Data Transmitted

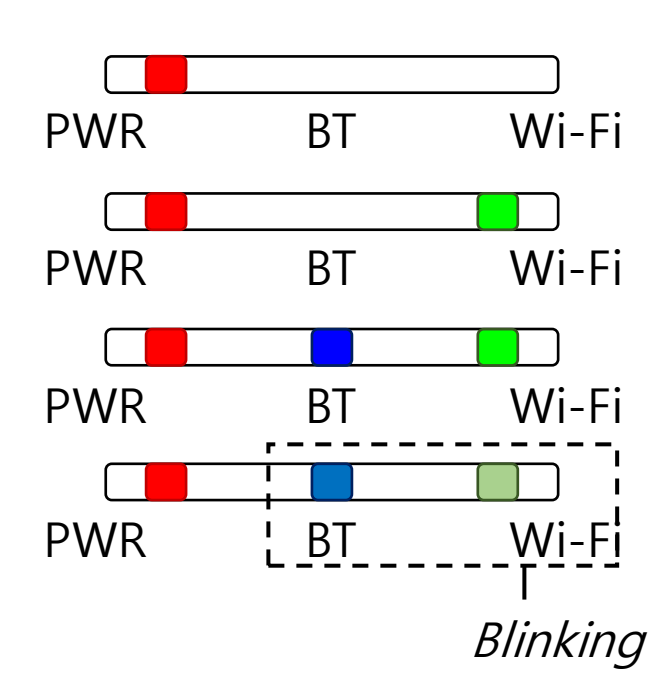

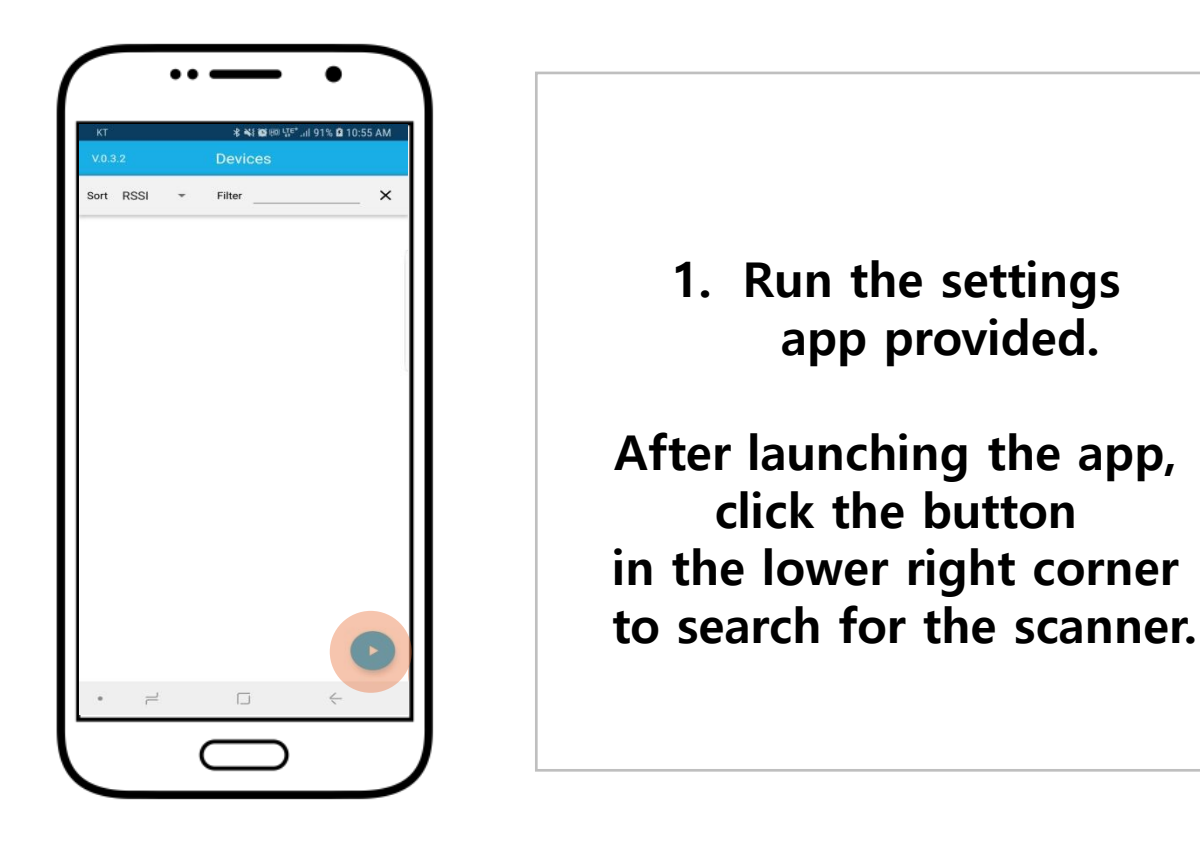

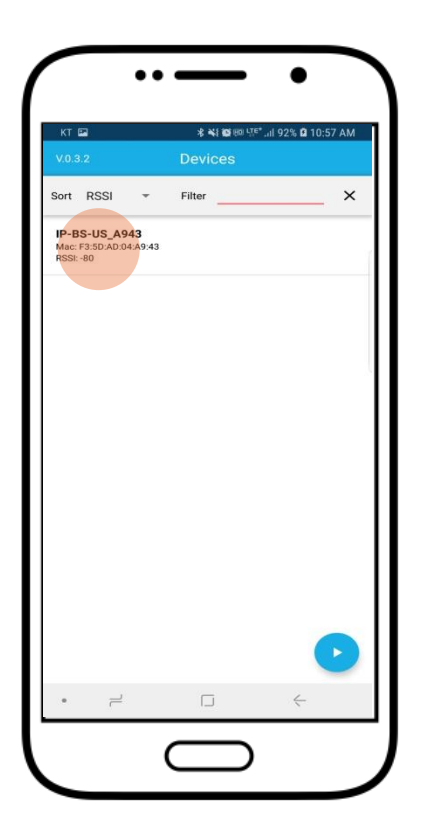

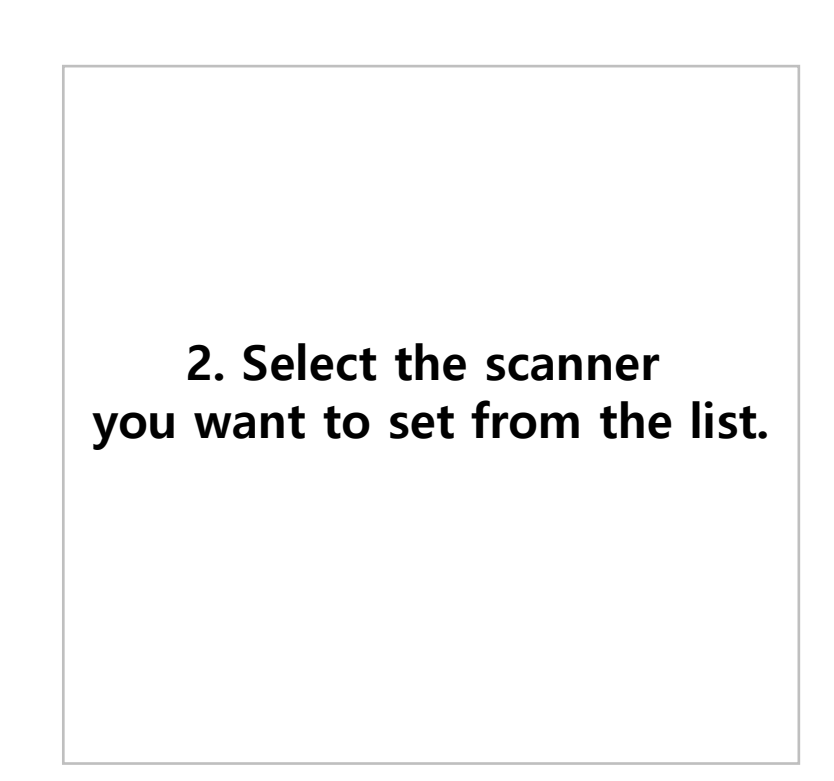

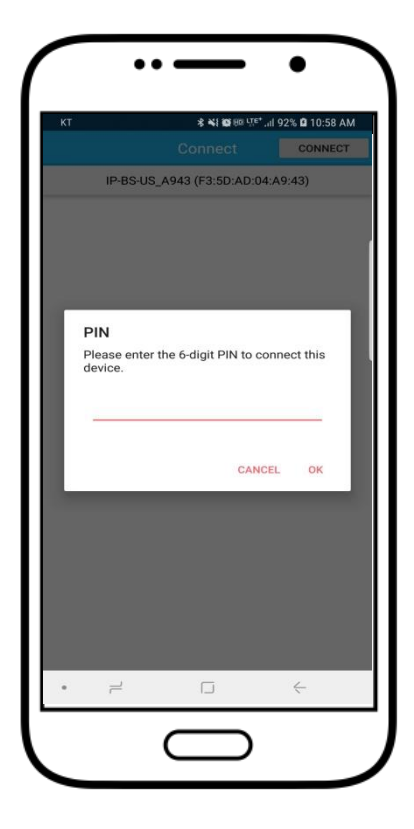

| 3. Enter the PIN number         |
|---------------------------------|
| you received.                   |
| (It can only be connected       |
| within 30 seconds of power on.) |

| KT 🕺 ¥ 🕸 💷 🖓 🖬 10:59 AM                                |                                                         |                     |
|--------------------------------------------------------|---------------------------------------------------------|---------------------|
|                                                        |                                                         | DISCONNECT          |
| IP-BS-U                                                | IS_A943 (F3:5D:AI                                       | D:04:A9:43)         |
|                                                        | IP-BS-US ver : 2                                        | .07                 |
| Scanner Setting                                        |                                                         |                     |
| 02.11 ac (5Ghz) V<br>lease make sure t<br>SCAN SSID PN | ViFi network is not so<br>o use 802.11b/g (2.<br>IT_USB | upported.<br>4GHz). |
| VIFI password                                          |                                                         |                     |
| VIFI Encryption W                                      | AP_WAP2                                                 | -                   |
| <b>ETHERNET SETT</b><br>- DHCP                         | ING                                                     |                     |
| canner ID A8:1B:6                                      | 5A:7B:D4:B2                                             |                     |
| erver URL                                              |                                                         |                     |
| http <del>▼</del> <u>de</u><br>Po                      | v-rtls.indoorplus.io                                    | artbeat Port 8102   |
| Config Set Path                                        | /usb/config/setting                                     |                     |
| leacon                                                 |                                                         | OFF 🌑               |
| • –                                                    |                                                         | <                   |

4. Enter PIN number and the screen for setting up the scanner will be displayed.

| кт                                                     | <b>* *</b> ¥ <b>8</b> 80 90 97                                         | 🕫 .iil 93% 🖻 10:59 AM |
|--------------------------------------------------------|------------------------------------------------------------------------|-----------------------|
|                                                        |                                                                        | DISCONNECT            |
| IP-BS-U                                                | IS_A943 (F3:5D:AD:                                                     | 04:A9:43)             |
|                                                        | IP-BS-US ver : 2.0                                                     | 7                     |
| Scanner Setting                                        |                                                                        |                       |
| 802.11 ac (5Ghz) W<br>Please make sure to<br>SCAN SSID | /iFi network is not sup<br>o use 802.11b/g (2.40<br>ID : Up to 31byte. | ported.<br>SHz).      |
| WIFI password                                          |                                                                        |                       |
| WIFI Encryption W                                      | AP_WAP2                                                                | *                     |
| ETHERNET SETT                                          | ING                                                                    |                       |
| Scanner ID A8:1B:6                                     | 5A:7B:D4:B2                                                            |                       |
| Server URL                                             |                                                                        |                       |
| http ▼ <u>ma</u><br>Po                                 | anage.usb.indoorplus.io<br>ort 8101 Hear                               | tbeat Port 8102       |
| Config Set Path                                        | /usb/config/setting                                                    |                       |
| Beacon                                                 |                                                                        | OFF                   |
| • =                                                    |                                                                        | $\leftarrow$          |

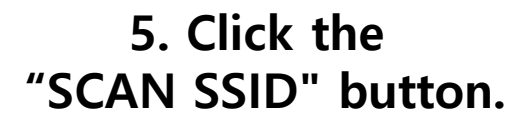

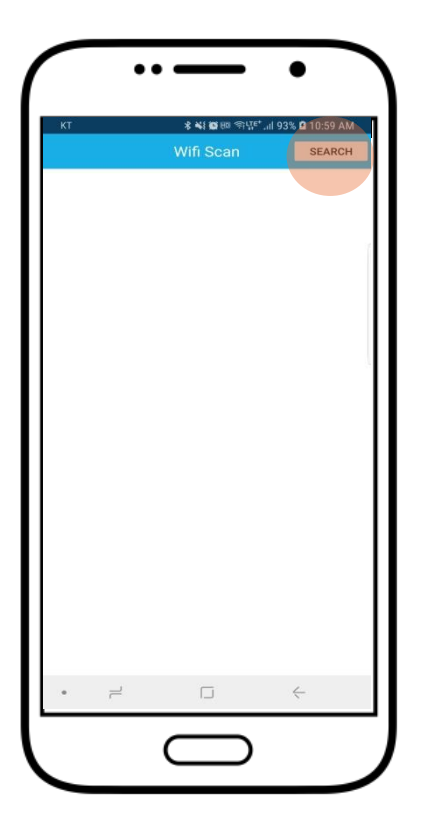

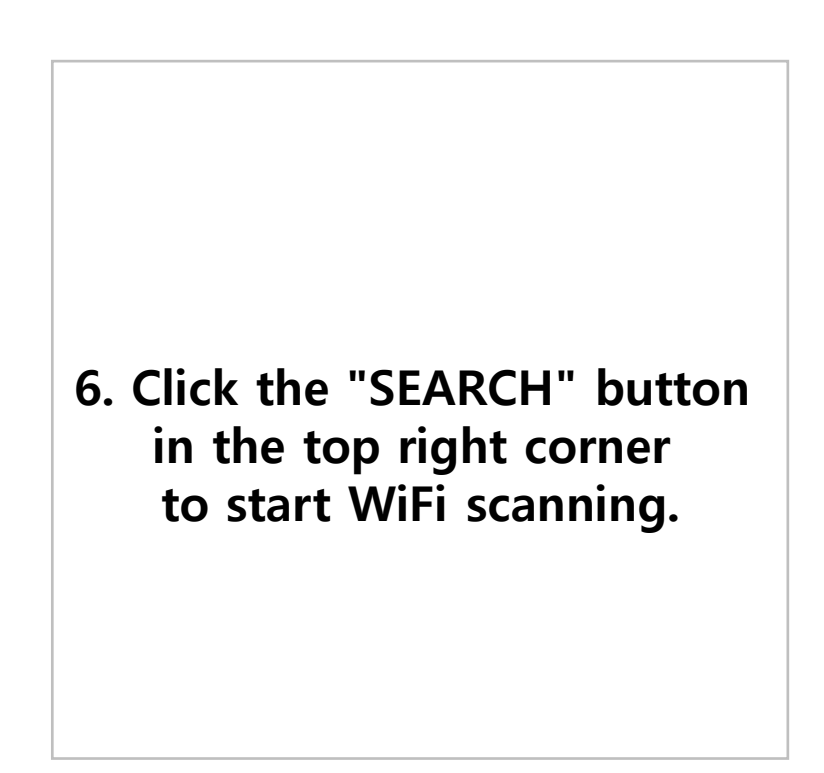

| KI                                              |                     |              |
|-------------------------------------------------|---------------------|--------------|
|                                                 | Wifi Scan           | STOP         |
| SSID: PNT_USB<br>AUTH: [WPA2-PSK-C<br>RSSI; -19 | CMP][ESS][WPS]      |              |
| SSID: SCT                                       |                     |              |
| AUTH: [WPA2-PSK-C<br>RSSI: -27                  | CMP][ESS][WPS]      |              |
| SSID: HB_5G                                     |                     |              |
| AUTH: [WPA2-PSK-C<br>RSSI: -28                  | CMP][ESS][WPS][VHT] |              |
| SSID: KCS_RTLS                                  |                     |              |
| AUTH: [WPA2-PSK-C<br>RSSI: -28                  | CMP][ESS][WPS]      |              |
| SSID: PNT_iptime                                |                     |              |
| AUTH: [WPA-PSK-CC<br>RSSI: -37                  | MP][ESS][WPS]       |              |
| SSID: sse5G                                     |                     |              |
| AUTH: [WPA2-PSK-C<br>RSSI: -46                  | CMP][ESS][WPS][VHT] |              |
| SSID: iptime-ean                                |                     |              |
| AUTH: [WPA2-PSK-C<br>RSSI: -47                  | CMP][ESS]           |              |
| SSID: N604S                                     |                     |              |
| AUTH: [WPA-PSK-TK<br>RSSI: -48                  | IP][ESS][WPS]       |              |
| SSID: DIRECT-KJI                                | DESKTOP-FNS0IDJm    | sQS          |
| AUTH IWPA2-PSK-C                                | CMPIIFSSIIWPSI      |              |
| • –                                             |                     | $\leftarrow$ |

| КТ                 | <b>* *4 60</b> 60 1     | 🖘il 93% 🖬 11:00 AM |
|--------------------|-------------------------|--------------------|
|                    |                         | DISCONNECT         |
| IP-BS-US           | S_A943 (F3:5D:AD        | :04:A9:43)         |
|                    | IP-BS-US ver : 2.0      | )7                 |
| Scanner Setting    |                         |                    |
| 802.11 ac (5Ghz) W | Fi network is not sup   | oported.           |
| SCAN SSID          | T_USB                   | 0(12).             |
| WIFI password      |                         |                    |
|                    |                         |                    |
| WIFI Encryption W  | AP_WAP2                 | Ŧ                  |
| • DHCP             | ING                     |                    |
| Scanner ID A8:1B:6 | A:7B:D4:B2              |                    |
| Server URL         |                         |                    |
| http 💌 mai         | inage usb indoorplus ir | 0                  |
| Po                 | ort 8101 Hea            | rtbeat Port 8102   |
| Config Set Path    | /usb/config/settina     |                    |
|                    | , , ,                   |                    |
| Beacon             | _                       | OFF D              |
| • –                |                         | <                  |

### 7. Select the WiFi you want to connect to from the list.

\*5GHz band is not supported

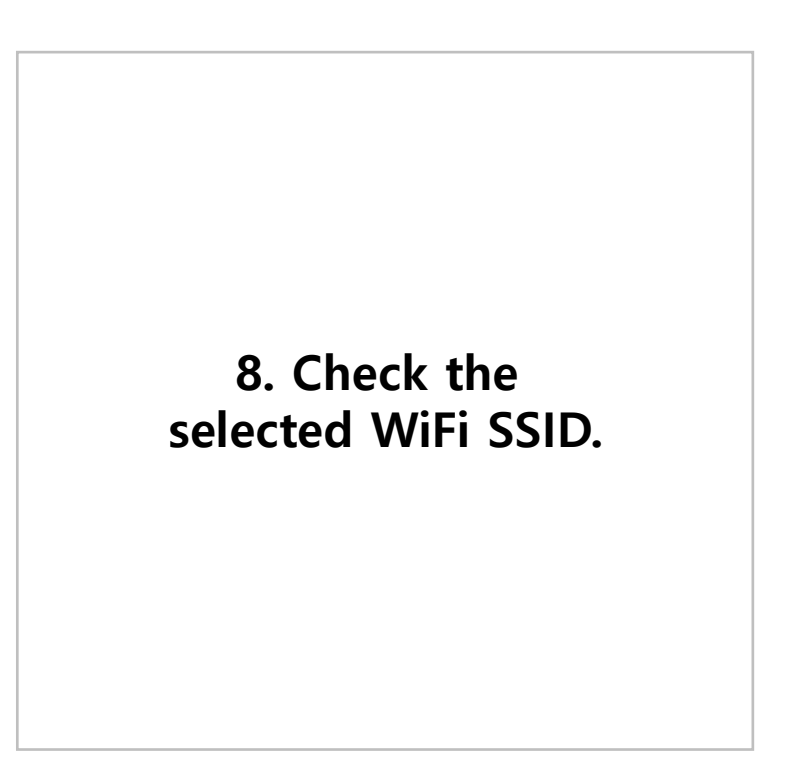

| KT 🗱 🕷 📾 🖘 🖬 93% 🖬 11:00 AM                                  |                                                   |                     |
|--------------------------------------------------------------|---------------------------------------------------|---------------------|
|                                                              | Connect                                           | DISCONNECT          |
| IP-BS-US                                                     | _A943 (F3:5D:AI                                   | D:04:A9:43)         |
|                                                              | IP-BS-US ver : 2                                  | .07                 |
| Scanner Setting                                              |                                                   |                     |
| 802.11 ac (5Ghz) Wil<br>Please make sure to<br>SCAN SSID PNT | Fi network is not si<br>use 802.11b/g (2.<br>_USB | upported.<br>4GHz). |
| WIFI password                                                |                                                   |                     |
| WIFI Encryption WA                                           | AP_WAP2                                           | ۰.<br>۲             |
| ETHERNET SETTIN                                              | IG                                                |                     |
| Scanner ID A8:1B:6A                                          | :7B:D4:B2                                         |                     |
| Server URL                                                   |                                                   |                     |
| http 👻 man                                                   | age.usb.indoorplus                                | io                  |
| Port                                                         | t <u>8101</u> He                                  | artbeat Port 8102   |
| Config Set Path /                                            | usb/config/setting                                |                     |
| Beacon                                                       |                                                   | OFF 🌑               |
| • =                                                          |                                                   | $\leftarrow$        |

|                                      | \$ <b>~1 0</b> HD (=    | 5il 93% 🖬 11:01 AM |
|--------------------------------------|-------------------------|--------------------|
|                                      |                         | DISCONNECT         |
| IP-BS-US_A                           | 4943 (F3:5D:AD:0        | 04:A9:43)          |
| IP-                                  | -BS-US ver : 2.0        | 7                  |
| canner Setting                       |                         |                    |
| 02.11 ac (5Ghz) WiFi r               | network is not supp     | ported.            |
| ease make sure to us SCAN SSID PNT_U | e 802.116/g (2.46<br>SB | HZ).               |
|                                      |                         |                    |
| IFI password                         |                         |                    |
| IELEncryption WAP                    | WAP2                    |                    |
| areadypaids that                     |                         |                    |
| ETHERNET SETTING                     |                         |                    |
| DHCP                                 |                         |                    |
| anner ID A8:1B:6A:7                  | B:D4:B2                 |                    |
| erver URL                            |                         |                    |
| tto w monora                         | e ueb indeeratus is     |                    |
| nup + manag                          | 2101 Hear               | beat Part 9102     |
| Port                                 |                         | IDeal Port and     |
| Config Set Path /us                  | b/config/setting        |                    |
|                                      |                         | OFF                |
| acon                                 | _                       | dir Co             |

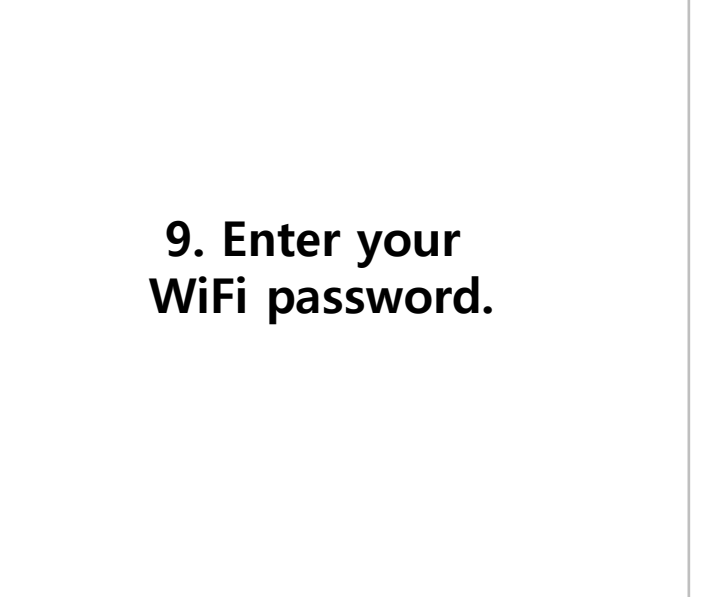

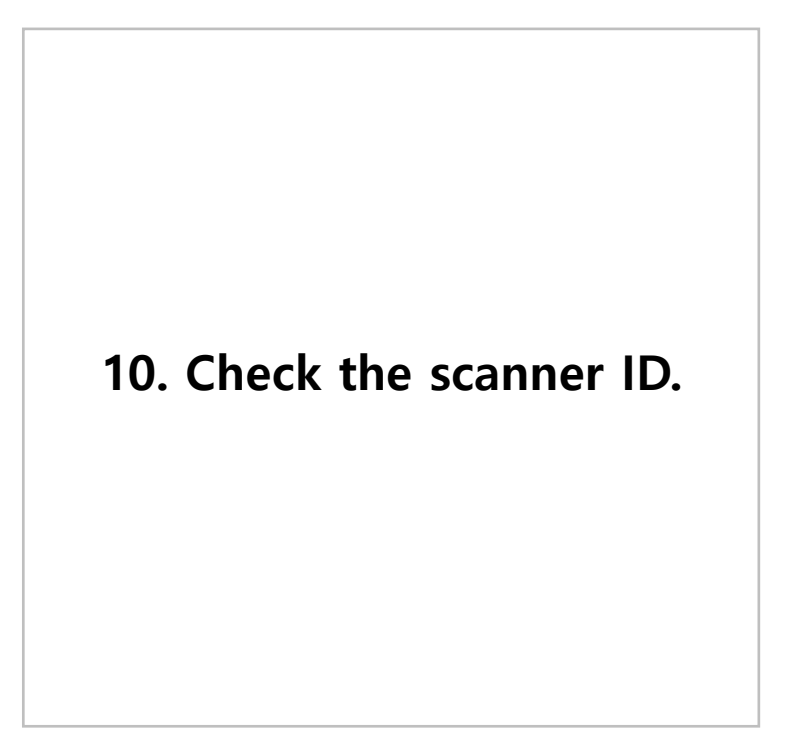

| KI                          | \$ <b>%} Ø</b> 80 1                     | ବ୍ଦି .ill 94% 🖻 11:02 AM |
|-----------------------------|-----------------------------------------|--------------------------|
|                             |                                         | DISCONNECT               |
| IP-BS-I                     | US_A943 (F3:5D:AD<br>IP-BS-US ver : 2.0 | :04:A9:43)<br>)7         |
| SCAN SSID                   | NT_USB                                  |                          |
| WIFI password               |                                         |                          |
| WIFI Encryption             | WAP_WAP2                                | -                        |
| ETHERNET SET                | TING                                    |                          |
| Scanner ID A8:1B            | :6A:7B:D4:B2                            |                          |
| Server URL<br>http 👻 m<br>P | hanage.usb.indoorplus.in                | rtbeat Port 8102         |
| Config Set Path             | /usb/config/setting                     |                          |
| Beacon                      |                                         | OFF 🌑                    |
|                             | SAVE                                    | je se je                 |
|                             |                                         | 4                        |

| 1. Enter the server information |
|---------------------------------|
| to which the scanner            |
| will send data.                 |
| (Default value is               |
| WMS server information)         |

| KT            | *********                | .iil 94% 🖬 11:02 AM |
|---------------|--------------------------|---------------------|
|               |                          | DISCONNECT          |
| IP-BS         | 6-US_A943 (F3:5D:AD:0-   | 4:A9:43)            |
|               | IP-BS-US ver : 2.07      |                     |
| http 👻        | manage.usb.indoorplus.io |                     |
|               | Port 8101 Hearth         | eat Port 8102       |
| Config Set Pa | th /usb/config/setting   |                     |
| 3eacon        |                          | ON 🌰                |
| Beacon Settin | ng                       |                     |
| JUID          |                          |                     |
| BDF9B228      | - E306                   | - 4DDA -            |
| 9460 -        | 8CBEF1B51576             |                     |
| Major 39944   | Minor 375                | 78                  |
| TxPower -20   |                          | •                   |
| nterval 100   | ms (100-10,000)          |                     |
|               | SAVE                     |                     |
|               | -                        | 4                   |

12. The scanner becomes a beacon and can send a beacon signal.

| KT                            | ************************************** | 🖬 94% 🖻 11:03 AM |
|-------------------------------|----------------------------------------|------------------|
|                               |                                        | DISCONNECT       |
| IP-BS-US                      | 6_A943 (F3:5D:AD:0                     | 04:A9:43)        |
|                               | IP-BS-US ver : 2.07                    | ,                |
| http 👻 mar                    | nage.usb.indoorplus.io                 |                  |
| Por                           | t 8101 Heart                           | beat Port 8102   |
| Oracle Cat Dath               | (                                      |                  |
| Conng Set Path /              | usb/coniig/setting                     |                  |
| Beacon                        |                                        | ON               |
| UUID<br>BDF9B228<br>9460 - 8C | - E306<br>BEF1B51576                   | - 4DDA           |
| Major 39944                   | Minor 37578                            |                  |
| TxPower -20                   |                                        | *                |
| Interval 100                  | ms (100-10,000)                        |                  |
|                               | SAVE                                   |                  |
|                               | -                                      | 4                |

| 13. Change to ON to set        |
|--------------------------------|
| UUID, Major, Minor,            |
| Tx Power, Interval, and so on. |
| (USB Beacon information can    |
| also be changed by WMS)        |

| KT 🔹 🗱 📾 📾 🖘 🖬 94% 🖬 11:03 AM   |                         |                |
|---------------------------------|-------------------------|----------------|
|                                 |                         | DISCONNECT     |
| IP-BS-U                         | IS_A943 (F3:5D:AD:0     | I4:A9:43)      |
|                                 | IP-BS-US ver : 2.07     |                |
| http 👻 ma                       | anage.usb.indoorplus.io |                |
| Pa                              | ort 8101 Heart          | beat Port 8102 |
| Config Set Path                 | /usb/config/setting     |                |
|                                 |                         | ON 🦛           |
| Jeacon                          |                         |                |
| Beacon Setting                  |                         |                |
| JUID                            |                         |                |
| BDF9B228                        | - E306                  | <u>4DDA</u>    |
|                                 | CDEF1031370             |                |
| Major 39944                     | Minor 37                | 578            |
| TxPower -20                     |                         | -              |
| 100                             | (100 10 000)            |                |
| nterval 100                     | ms (100-10,000)         |                |
|                                 |                         |                |
| 1001 011 <b>0</b> 11 <b>0</b> 1 |                         |                |

14. When the setting is complete, click the " Save " button to finish the setup.

#### Q1. If you USB Scanner not found.

- A1. Turn off the scanner, power it back up, and try connecting It. can only be connected within 30 seconds of power on.
- Q2. If you unable to connect to WiFi SSID.
- A2. Please check your WiFi information and router settings.

#### Q3. If you forgot ID and password.

A3. Please contact the place of purchase or head office.

#### Q4. If you want to buy an antenna.

A4. Please contact the place of purchase or head office.

If you have any questions, please contact http://www.pntbiz.com

# **Special Note**

#### \* Bonding of scanner body and antenna

When IP-BS-US is purchased by customers, the scanner body and the antenna of IP-BS-US is to be bonded firmly and then delivered to the customer to avoid separation of body and antenna.

#### \* Separation of antenna is restricted for proper working

We are NOT GAURANTEE of proper working of IP-BS-US in such a case when customer separates antenna of IP-BS-US from its body at any reason.

#### **FCC Warning**

This device complies with part 15 of the FCC Rules. Operation is subject to the following two conditions: (1) This device may not cause harmful interference, and (2) this device must accept any interference received, including interference that may cause undesired operation.

Any Changes or modifications not expressly approved by the party responsible for compliance could void the user's authority to operate the equipment.

**Note:** This equipment has been tested and found to comply with the limits for a Class B digital device, pursuant to part 15 of the FCC Rules. These limits are designed to provide reasonable protection against harmful interference in a residential installation. This equipment generates uses and can radiate radio frequency energy and, if not installed and used in accordance with the instructions, may cause harmful interference to radio communications. However, there is no guarantee that interference will not occur in a particular installation. If this equipment does cause harmful interference to radio or television reception, which can be determined by turning the equipment off and on, the user is encouraged to try to correct the interference by one or more of the following measures:

-Reorient or relocate the receiving antenna.

-Increase the separation between the equipment and receiver.

-Connect the equipment into an outlet on a circuit different from that to which the receiver is connected.

-Consult the dealer or an experienced radio/TV technician for help.

\* RF warning for Portable device:

The device has been evaluated to meet general RF exposure requirement. The device can be used in portable exposure condition without restriction.

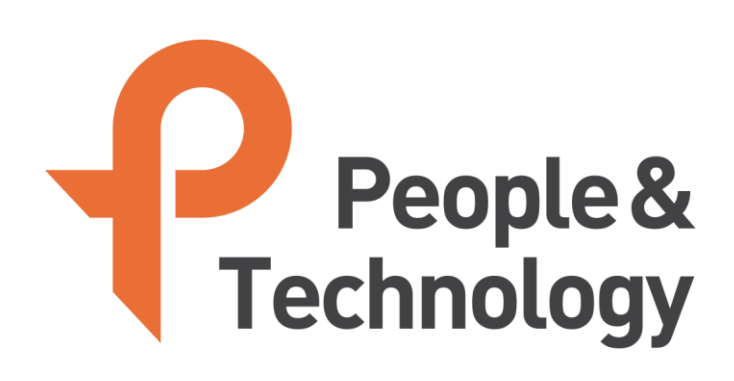

### www.pntbiz.com

Copyright © 2018 People & Technology Co., Ltd. All Rights Reserved